### AD-1687 Setting Tool Instruction Manual

By using the "AD-1687 Setting Tool" for the AD-1687,

1: Internal settings can be changed on your computer screen.

2: Internal settings can be reset to factory settings.

3: A function where upper and lower limits can be set and HI LO is displayable can be used.

#### 1.Terms of Use

• Copying "AD-1687 Setting Tool" without A&D's permission is prohibited.

• Specifications for "AD-1687 Setting Tool" may change without notice.

• All rights to "AD-1687 Setting Tool" belong to A&D.

• A&D bears no liability for direct, indirect, special, incidental, or consequential damages resulting from any defect in the AD-1687 Setting Tool program or the AD-1687 Setting Tool Instruction Manual, even when advised of the possibility of such damage. A&D is not responsible for any assertions of rights by third parties. A&D is not responsible or liable for the loss of any programs and/or data stored in the computer on which WinCT-AD1687 is installed, including the costs of recovering said lost programs or data.

#### 2. System Requirements

OS Windows XP SP3 or later Display XGA (1024 x 768) or higher

#### 3. Before Installing

Before using "AD-1687 Setting Tool", please be sure to back up any important data on your computer.

#### 4. Installing the "AD-1687 Setting Tool"

Unzip the AD-1687 Setting Tool.zip file in an appropriate folder.

\_\_\_\_\_

5. Uninstalling "AD-1687 Setting Tool"

\_\_\_\_\_

Delete the folder where AD-1687 Setting Tool.exe is installed.

#### 6. Starting and Using the Program

\_\_\_\_\_

1: Connect the AD-1687 to your PC using a USB cable

2: Select "CSV FILE" on the AD-1687 and hit the <ENTER> key.

USB > CSV FILE EXT. POWER REAL TIME

3: Double click "AD-1687 Setting Tool.exe" in the unzipped folder.

4: Select the drive which the AD-1687 is connected to and hit OK

At this point, the internal settings saved in the AD-1687 will be read and displayed on-screen.

| AD-1687 Salta      | e Tool Ver 1.02 : None |               |               |               |             |              |              |                | 8       |   |
|--------------------|------------------------|---------------|---------------|---------------|-------------|--------------|--------------|----------------|---------|---|
| AD AD              | -1687 Setting          | g Tool        |               |               |             |              |              |                |         |   |
| Interval Time      | T Merilland 🖂          | Bucter        | ON M          | Power Off     | 1 Mn 💌      |              | UMIT-D1 HI   | 0 0N () 0FF    |         |   |
| Disp Bend          | TEMPI M                | Decinal Point | Select Drive  |               |             |              | uer-bluo     | O 0N ⊕ 0FF     | 4       |   |
| Disp-Beer2         | HUM M                  | Baud-rate     | AD-1687 Drive | E:¥           | *           | $\mathbf{R}$ |              |                | -       |   |
| Temp Unit          | Celsius (°C)           | Length/Facily | ОК            | Ca            | ncel        |              | LIMIT-(2).HE |                | 1       |   |
| RecordingType      | One-Time M             | Terminate     | 00R0.0.F) 💌   | LCD Lueinarce | 4) <u>×</u> |              | UHI7-121     | belect the col | nnected |   |
|                    |                        |               |               |               |             |              | h            | ard drive      |         | ſ |
| Pactory<br>Default | SET                    |               |               |               |             |              |              |                |         |   |
|                    |                        |               |               |               |             |              |              |                |         |   |

Note: Do not select a drive besides the one the AD-1687 is connected to.

5: Functions of the various areas

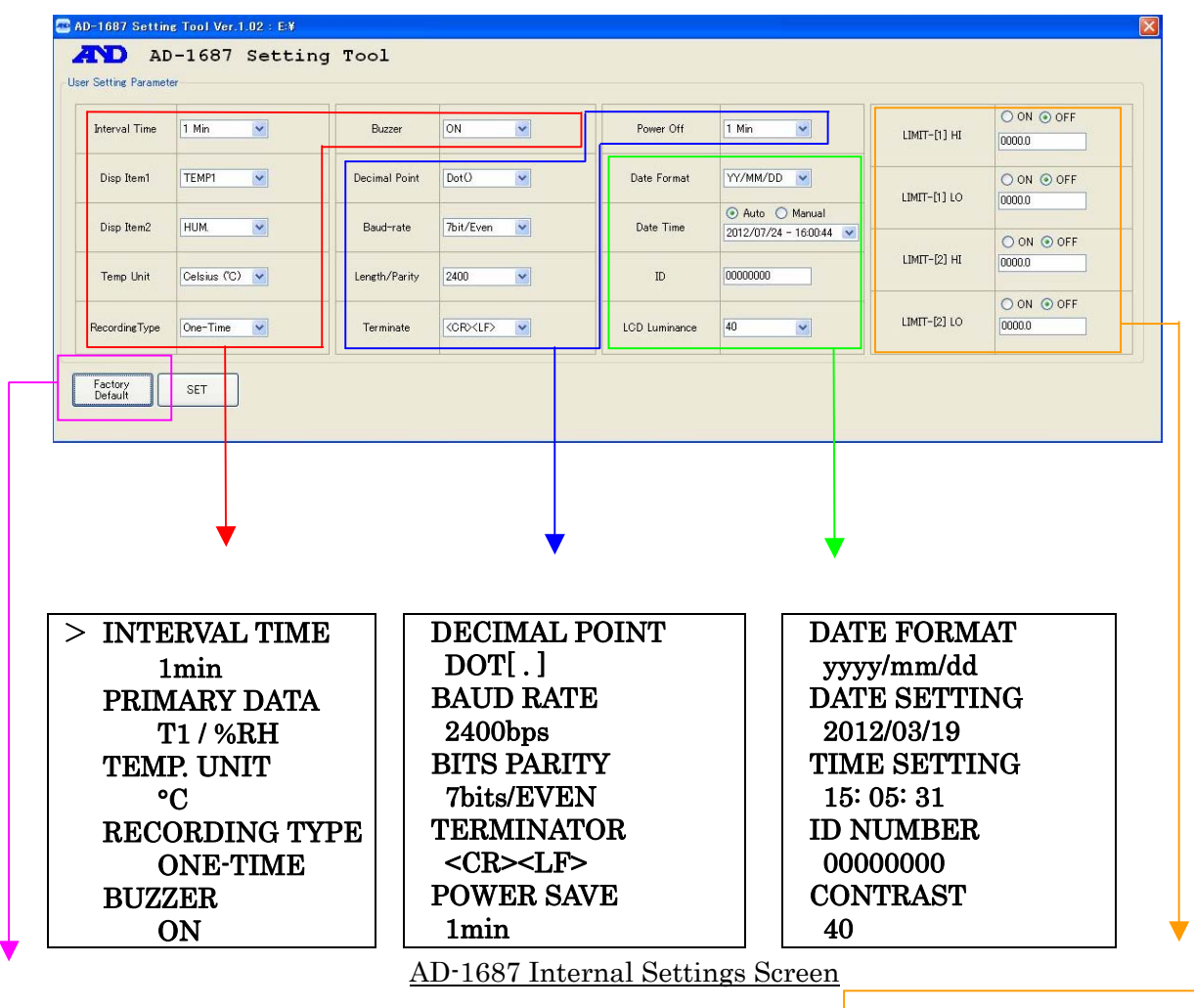

Return all settings to factory defaults

For more info on the limit function,

Refer to 7. Limit Function

| Setting Item   | Values and functionality                                 |
|----------------|----------------------------------------------------------|
|                |                                                          |
| INTERVAL TIME  | Recording intervals for the AD-1687                      |
|                | 1, 2, 5, 10, 15, 20, 30 seconds                          |
|                | 1*, 2, 5, 10, 15, 20, 30, 60 minutes                     |
| PRIMARY DATA 1 | • Which items are displayed in the AD-1687 option        |
|                | screen?                                                  |
|                | <ul> <li>Items using the limit function</li> </ul>       |
|                | Temp 1*, Humidity, Barometric pressure, Temp 2 (only     |
|                | when connected), Vibration, Balance                      |
| PRIMARY DATA 2 | • Which items are displayed in the AD1687 option screen? |
|                | <ul> <li>Items using the limit function</li> </ul>       |
|                | Temp. 1, Humidity*, Barometric Pressure, Temp. 2 (only   |
|                | when connected), Vibration, Balance                      |

| RECORDING TYPE    | When data is full, does the device overwrite and save?One-time*··· Does not overwrite when memory is fullEndless ··· Does overwrite when memory is full |
|-------------------|----------------------------------------------------------------------------------------------------|
| BUZZER            | Does the buzzer sound during weighing data input/ usage                                                                                                 |
|                   | of the limit function                                                                                                    |
|                   | Sound*                                                                                                    |
|                   | No sound                                                                                                    |
|                   | Decimals displayed and saved to the AD1687                                                                                                    |
| DECIMAL POINT     | Dot ( . )*                                                                                                    |
|                   | Comma (, )                                                                                                    |
| TERMINATOR        | Settings for connection to the balance                                                                                                    |
|                   | <cr><lf>*</lf></cr>                                                                                                    |
|                   | <cr></cr>                                                                                                    |
| BITS PARITY       | Settings for connection to the balance                                                                                                    |
|                   | 7bits/EVEN*, 7bits/ODD, 8bits/NONE                                                                                                    |
|                   |                                                                                                    |
| BAUD RATE         | Settings for connection to the balance                                                                                                    |
|                   | 600, 1200, 2400*, 4800, 9600, 19200bps                                                                                                    |
|                   |                                                                                                    |
| POWER SAVE        | Time elapsing without input before turning off                                                                                                    |
|                   | power/display                                                                                                    |
|                   | No power-save, 30 seconds, 1*, 2, 5, 10 minutes                                                                                                    |
|                   |                                                                                                    |
| DATE FORMAT       | Order of year, month, and day                                                                                                    |
|                   | Year/month/day*, month/day/year, day/month/year                                                                                                    |
|                   |                                                                                                    |
| DATE/TIME SETTING | <u>Time setting</u>                                                                                                    |
|                   | Auto ••• Records the time set on the PC                                                                                                    |
|                   | Manual · · · Choose your own setting                                                                                                    |
| ID NUMBER         | ID number settings                                                                                                    |
|                   | 8-digit value. Example: AND-1687                                                                                                    |
|                   |                                                                                                    |
| CONTRAST          | <u>Screen contrast</u>                                                                                                    |
|                   | 25 to 40* to 50                                                                                                    |
|                   |                                                                                                    |
| LIMIT UPPER/LOWER | Limit function settings                                                                                                    |
|                   | * Refer to " <b>7. Limit function</b> "                                                                                                    |
|                   |                                                                                                    |

\*: Factory settings

6: When returning settings to factory defaults

Press the Factory Default Settings button. All settings will be returned to factory defaults. When this happens, settings are not saved on the AD-1687 yet.

#### 7: Confirm settings

After changing the necessary settings, press the Set button.

| Disp Item1         TEMP1         Decimal Point         Dot0         Date Format         YY//MM/DD         LIMET-[1] LO         Disp Item2           Disp Item2         HUM         Baud-rate         7bit/Even         Date Time         0 Auto O Manual<br>2012/07/24 - 160044         LIMET-[1] LO         0                                                                                                    |          |
|----------------------------------------------------------------------------------------------------|----------|
| Disp Item2         HUM.         Baud-rate         7bit/Even         Date Time         0 Auto         Manual         0 Auto         0 Auto | ON 💿 OFF |
|                                                                                                    | 000.0    |
| Limit-(2) Hi 0                                                                                                    | ON ③ OFF |
|                                                                                                    | ON OFF   |

8: To make the changes take effect, you must turn off the power for the AD-1687 and restart it.

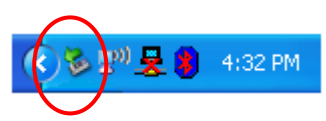

1: Left-click "Safely remove hardware" on the taskbar and sever the connection.

| Safely remove LISB Macc Storage Device - Drive(E) |        | 1       |         |
|---------------------------------------------------|--------|---------|---------|
| Darely remove ODD Mass Diorage Device - Drive(r.) |        | 🖃) 🗳 🍈  | 4/34 DM |
|                                                   | $\sim$ | 23.72 🍋 | TISTEN  |

2: If you see the "Hardware removed" message, pull the USB cable from the AD-1687.

3: Press and hold the AD-1687's [ON/OFF] key, and turn it off.

9: Quit the Setting Tool

Pressing the quit button in the upper right will close the program.

#### 7. About the Limit Function

• There is a "limit function" that will display HI, LO on the AD-1687 and sound a buzzer when environmental values pass set limits

• It's possible to quickly be informed of irregularities through a buzzer and/or display when certain limits are exceeded, such as in climate controlled room.

1: Please go to Step 5: "Functions of the various areas" of "6. Starting and Using the Program"

2: Select the item that will use the limit function.

| ND AD<br>げー設定項目 | -1687 Settin | g Tool    |                      |        |                                                                |             |            |
|-----------------|--------------|-----------|----------------------|--------|----------------------------------------------------------------|-------------|------------|
| インターバル時間        | 1分 💌         | 7世 螞動     | <u>ाहित्र</u> 💌      | 省電力設定  | 1分 💌                                                           | リミット 項目1 上限 | ON OFF     |
| 選択表示項目1         | 温度1          | 小数点文字     | <sup>▶</sup> ୭ト(.) ▼ | 日付表記   | 年/月/日 💌                                                        | リミット 項目1 下限 | O ON ⊙ OFF |
| 選択表示項目2         | 湿度 💌         | ボーレート     | 7bit / EVEN 💌        | 日付 時刻  | <ul> <li>● 自動 ○ 手動</li> <li>2012/03/23 - 15:43:40 ▼</li> </ul> |             | ○ ON ⊙ OFF |
| 温度単位            | °C 💌         | データ長/パリティ | 2400                 | ID     | 0000000                                                        | リミット 項目2 上限 | 0000.0     |
| 記録モード           | ত্যঙ্গা 💌    | 終端文字      | (CR)(LF)             | LCD 輝度 | 40                                                             | リミット 項目2 下限 | O ON OFF   |

Note: The limit function cannot be used on "vibrations" or "balance". When using the limit function, please do not select these. 3: Select whether to enable the limit function

To use the limit function on the settings displayed in "Primary data 1, 2", click ON

| Interval Time | 1 Min 💌      | Buzzer        | ON 💌      | Power Off     | 1 Min 💌                                 |                 | ON OFF   |
|---------------|--------------|---------------|-----------|---------------|-----------------------------------------|-----------------|----------|
| Disp Item1    |              | Decimal Point | Dot()     | Date Format   | YY/MM/DD                                |                 | ON O OFF |
| Disp Item2    | HUM.         | Baud-rate     | 7bit/Even | Date Time     | Auto O Manual     2012/07/24 - 16:00:44 |                 |          |
| Temp Unit     | Celsius (°C) | Length/Parity | 2400      | ID            | 0000000                                 | LIMIT-[2] HI OC | 000.0    |
| RecordingType | One-Time 🗸   | Terminate     |           | LCD Luminance | 40 🗸                                    |                 | ON OFF   |

# $4 \!\!: \ensuremath{\mathsf{Set}}$ the upper and lower limits for the limit function

Input the upper and lower limits.

| Interval Time | 1 Min 💌      | Buzzer        | ON 💌      | Power Off     | 1 Min 💌                                                             | LIMIT-[1] HI 0090.0 |
|---------------|--------------|---------------|-----------|---------------|---------------------------------------------------------------------|---------------------|
| Disp Item1    | TEMP1        | Decimal Point | 000       | Date Format   | YY/MM/DD                                                            |                     |
| Disp Item2    | HUM.         | Baud-rate     | 7bit/Even | Date Time     | <ul> <li>⊙ Auto ○ Manual</li> <li>2012/07/24 - 16:00:44 </li> </ul> |                     |
| Temp Unit     | Celsius (°C) | Length/Parity | 2400      | ID            | 00000000                                                            | LIMIT-[2] HI 0050.0 |
| RecordingType | One-Time 🖌   | Terminate     | (OR)(LF)  | LCD Luminance | 40                                                                  | LIMIT-[2] LO 0047.0 |

5: After changing settings for the limit function

Refer to the steps following "7. Confirm settings" from **"6. Starting and Using the Program"** and enable the setting changes made to the limit function.

6: The AD-1687's display

When the upper/lower limit values set using the Setting Tool are passed, HI/LO will be displayed, or the unit area will reverse from black to white and a buzzer will be sounded.

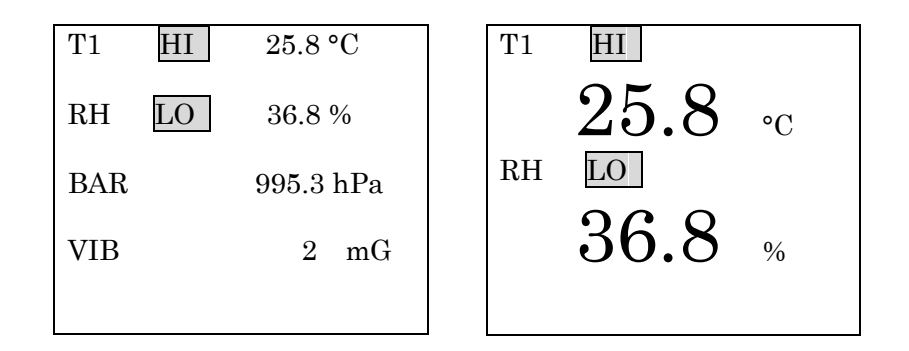

#### 7: Stopping the limit function

To stop the limit function, use the Setting Tool again, and click OFF Refer to the steps following "7. Confirm settings" from **"6. Starting and Using the Program"** and enable the setting changes made to the limit function.

| Interval Time | 1 Min 💌        | Buzzer        | ON 💌      | Power Off     | 1 Min 💌                                 |                    |
|---------------|----------------|---------------|-----------|---------------|-----------------------------------------|--------------------|
| Disp Item1    | TEMP1          | Decimal Point | Dot()     | Date Format   | YY/MM/DD                                |                    |
| Disp Item2    | HUM.           | Baud-rate     | 7bit/Even | Date Time     | Auto O Manual     2012/07/24 - 16:00:44 |                    |
| Temp Unit     | Celsius (°C) 💌 | Length/Parity | 2400      | ID            | 00000000                                | LIMIT-[2] HI 00000 |
| RecordingType | One-Time V     | Terminate     |           | LCD Luminance | 40                                      | LIMIT-[2] LO       |

#### 8. Usage Example for the Limit Function

\_\_\_\_\_

\_\_\_\_

\_

An actual example showing how to use the limit function is below.

Conditions

| Temp | Upper limit: 25.0°C | Humidity | Upper limit: 50.0% |
|------|---------------------|----------|--------------------|
|      | Lower limit: 23.0°C |          | Lower limit: 40.0% |

1: Follow the steps all the way up to "5. Functions of the various areas" from

## "6. Starting and Using the Program"

2: In Primary Data 1 set "Temperature 1", and in Primary Data 2 set "Humidity"

| Interval Time | 1 Min        | Buzzer        | ON 💌        | Power Off     | 1 Min 💌                               | LIMIT-[1] HI | ON OFF     |
|---------------|--------------|---------------|-------------|---------------|---------------------------------------|--------------|------------|
| Disp Item1    | TEMP1        | Decimal Point | DotO        | Date Format   | YY/MM/DD                              | LIMIT-[1] LO | O ON O OFF |
| Disp Item2    | HUM.         | Baud-rate     | 7bit/Even 💌 | Date Time     | Auto Manual     2012/07/24 - 16:00:44 |              | O ON O OFF |
| Temp Unit     | Celsius (°C) | Length/Parity | 2400        | ID            | 0000000                               | LIMIT-[2] HI | 0000.0     |
| leoordingTupe | One-Time     | Terminate     |             | ICD Luminance | 40                                    | LIMIT-[2] LO | ON OFF     |

3: To enable the limit function, click "ON"

| interval Time | 1 Min 💌      | Buzzer        | ON        | Power Off     | 1 Min                                   | LIMIT-[1] HI | 0000.0           |
|---------------|--------------|---------------|-----------|---------------|-----------------------------------------|--------------|------------------|
| Disp Item1    | TEMP1        | Decimal Point | Dot()     | Date Format   | YY/MM/DD                                | UNIT DILLO   | ⊙ ON ○ OFF       |
| Disp Item2    | HUM.         | Baud-rate     | 7bit/Even | Date Time     | Auto O Manual     2012/07/24 - 16:00:44 |              |                  |
| Temp Unit     | Celsius (°C) | Length/Parity | 2400      | ID            | 00000000                                | limit-[2] hi | 0000.0           |
| ecordingType  | One-Time V   | Terminate     |           | LCD Luminance | 40                                      | LIMIT-[2] LO | ON OFF<br>0000.0 |

# 4: Input upper/lower limits

| Temp                 | Upper limit            | : 25.0°C      |                    | Humidity | Upper limit:               | 50.0%        | ]                   |
|----------------------|------------------------|---------------|--------------------|----------|----------------------------|--------------|---------------------|
|                      | Lower limit            | : 23.0°C      | _                  |          | Lower limit:               | 40.0%        |                     |
| 🔤 AD-1687 Settin     | ng Tool Ver.1.02 : E:¥ |               |                    |          |                            |              |                     |
| User Setting Paramet | 0-1687 Setting         | g Tool        |                    |          |                            |              |                     |
| Interval Time        | 1 Min                  | Buzzer        | ON                 | Power    | Off 1 Min                  | LIMIT-[1] HI | ON O OFF     0025.0 |
| Disp Item1           | ТЕМР1                  | Decimal Point | Dot()              | ✓ Date F | ormat                      | LIMIT-[1] LO |                     |
| Disp Item2           | HUM.                   | Baud-rate     | 7bit/Even          | Date 1   | Time 2012/07/24 - 16:00:44 |              |                     |
| Temp Unit            | Celsius (C)            | Length/Parity | 2400               | • II     | 0000000                    |              |                     |
| RecordingType        | One-Time               | Terminate     | <cr><lf></lf></cr> | LCD Lun  | ninance 40 💌               | LIMIT-[2] LO | 0040į0              |
| Factory<br>Default   | SET                    |               |                    |          |                            |              |                     |

# 5: Click the Set button

| terval Time   | 1 Min 💌      | Buzzer        | ON        | Power Off   | 1 Min 💌                                    | LIMIT-[1] HI                 | ON OFF     0025.0 |
|---------------|--------------|---------------|-----------|-------------|--------------------------------------------|------------------------------|-------------------|
| Disp Item1    | TEMP1        | Decimal Point | DotO      | Date Format | YY/MM/DD                                   | LIMIT-[1] LO<br>LIMIT-[2] HI |                   |
| isp Item2     | HUM.         | Baud-rate     | 7bit/Even | Date Time   | Auto      Manual     2012/07/24 - 16:00:44 |                              | 0023.0            |
| emp Unit      | Celsius (°C) | Length/Parity | 2400      | ID          | 00000000                                   |                              | 0050.0            |
| and in a Taxa | Out Taxa     | Timbut        |           |             | 40                                         | LIMIT-[2] LO                 | ⊙ ON ○ OFF        |

6: Apply the setting changes

Refer to the steps following "7: Confirm settings" from "6. Starting and Using the **Program**" and enable the limit function changes to the AD-1687.

7: Confirm the AD-1687 display.

| Temp | Upper limit: 25.0°C | Humidity | Upper limit: 50.0% |
|------|---------------------|----------|--------------------|
|      | Lower limit: 23.0°C |          | Lower limit: 40.0% |
|      |                     |          | 4                  |

When the set limits are exceeded,  $\boxed{\text{HI}}$ ,  $\boxed{\text{LO}}$  will be displayed, and the buzzer will go off.

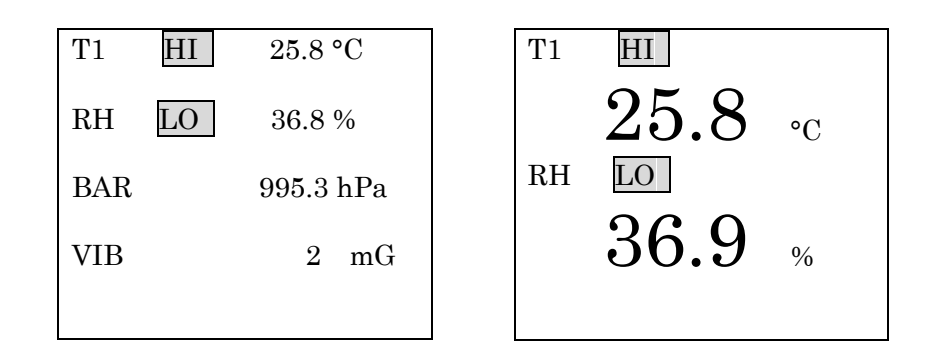

8: To stop the limit function, click OFF

| nterval Time | 1 Min 💌      | Buzzer        | ON 💌      | Power Off     | 1 Min 💌                                    | LIMIT-[1] HI | O ON O OFF |
|--------------|--------------|---------------|-----------|---------------|--------------------------------------------|--------------|------------|
| Disp Item1   | ТЕМР1        | Decimal Point | DotO      | Date Format   | YY/MM/DD                                   | UNIT BLUD    | O ON ⊙ OFF |
| Disp Item2   | HUM.         | Baud-rate     | 7bit/Even | Date Time     | Auto      Manual     2012/07/24 - 16:00:44 |              | 0023.0     |
| Temp Unit    | Celsius (°C) | Length/Parity | 2400      | ID            | 0000000                                    | LIMIT-[2] HI | 0050.0     |
| ecordingType | One-Time     | Terminate     |           | LCD Luminance | 40 🗸                                       | LIMIT-[2] LO | O ON ⊙OFF  |